2023.10

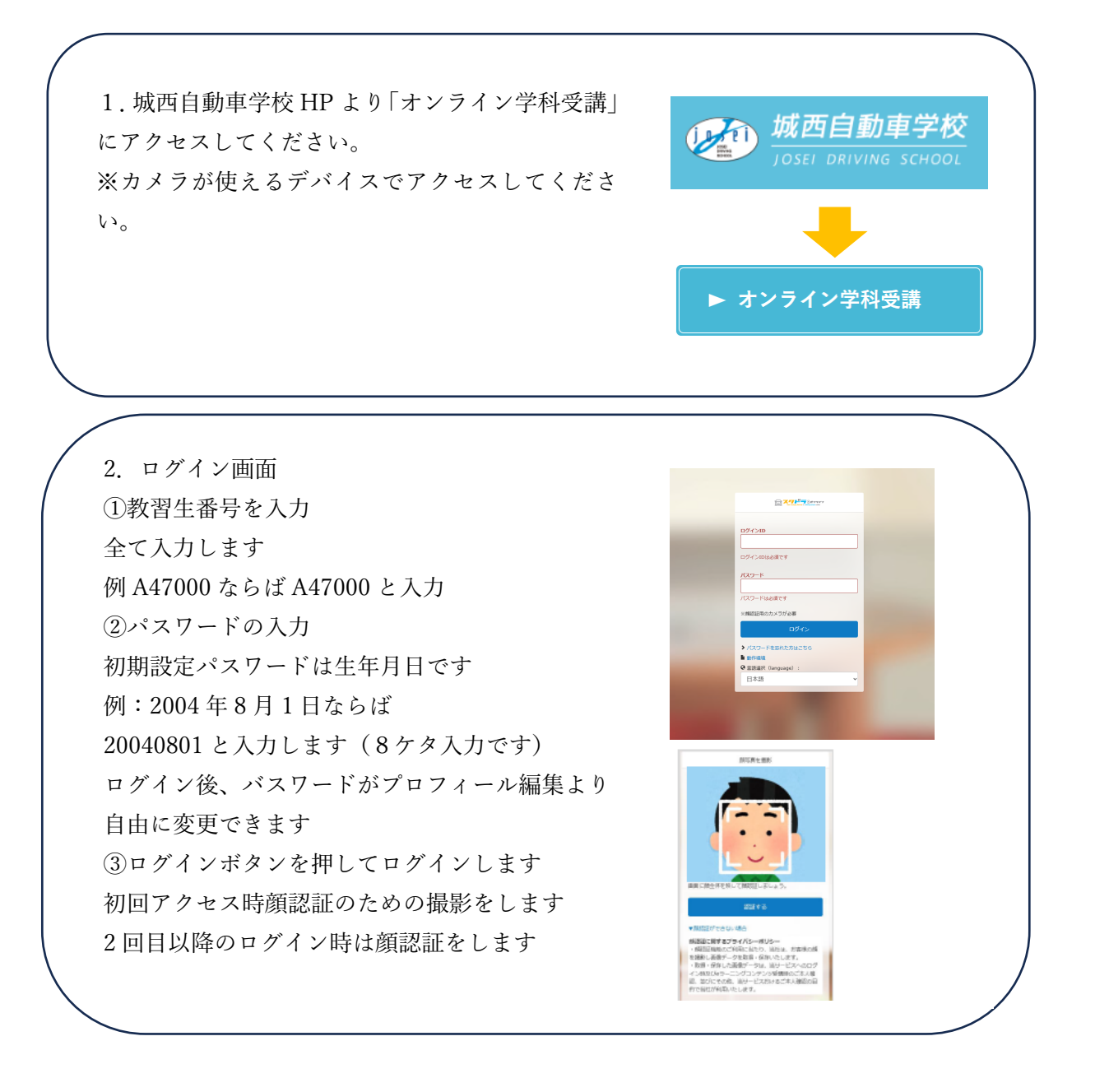

### 3. 受講手順

### 受講したい学科番号を選択

| 20 講座                          |                                         | アナウンス             | ◎ 修了状況       |                                                                   | Q 検索                          |
|--------------------------------|-----------------------------------------|-------------------|--------------|-------------------------------------------------------------------|-------------------------------|
|                                |                                         | 理解を描めるための主な用語の意味  | 修了講座数 0/21   | 修了課座数         0/21         必須 すべて                                 |                               |
|                                |                                         | 用語の意味             | 講座の修了率<br>0% |                                                                   | 講座名・講座内容を入力                   |
| 車が通行してはいけないところ                 |                                         | 初めに覚えましょう         |              |                                                                   | カテゴリで探す                       |
|                                | (1) (1) (1) (1) (1) (1) (1) (1) (1) (1) | 標識・標示の種類と意味       | 經 講座一覧       |                                                                   | □ 第一種 第一段幣 (0)                |
|                                |                                         | 日本の 標識・標示         |              | ♦ 表示設定                                                            | □ 第一種 第二段幣 (0)                |
| #\$/7570<br>第一種第一段階<br>第一種第一段階 |                                         |                   | <b>全21</b> 件 |                                                                   | タグで探す                         |
|                                |                                         | 外国語映像教材での予習・復習はコチ | in T         | 第一種 第一段版                                                          | 88 B                          |
|                                |                                         |                   | 信号に従うこと      | 教程2 信号に従うこと                                                       | 進捗状況で探す                       |
|                                | 911080                                  | 英語、中国語、ポルトガル語、ベトナ |              | 8-8                                                               | □ 未受講(0%)                     |
| ≤ お知らせ                         |                                         | 守ろう!交通ルールと運転マナー   |              | 1966<br>★学科教室を受講する前の注意事項★ ・通常の教室同様、途中進出は認められ                      | □ giiiu(1%~99%)<br>□ 修了(100%) |
| 昔当するデータはありません。                 |                                         | 交通安全教室            |              | ませんので、継続して学習できる環境で受講するようにしてください。 ・受講<br>中、複数回帰認証が実施されます。認証ができなかった | 受講期間の過ぎた講座も表示                 |
|                                | <b>る見</b> プハマ                           | 現在ジェノリーの実施から      |              | 2023/08/03 16:52 -                                                | 検索する                          |
|                                |                                         |                   | Rill 3       | m-06 m-12/m                                                       |                               |
|                                |                                         |                   | 標識・標示などに従うこと | 教程3 標識・標示などに従うこと                                                  | クリア                           |

L

## ② ページの下部のリンクをタップ

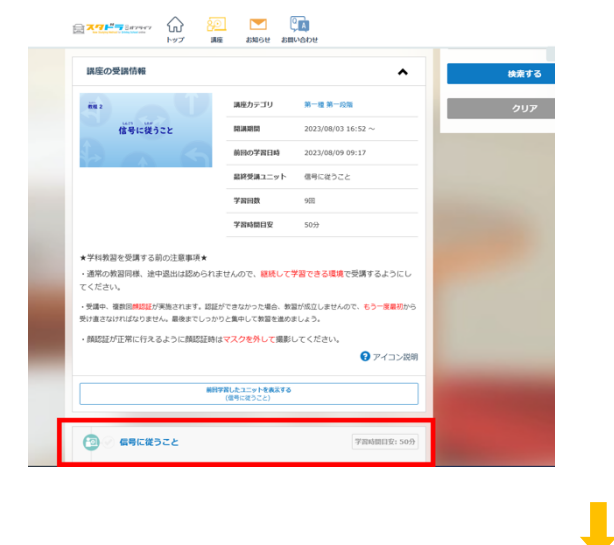

受講(対面と同様 50 分間です)

### ※以下の場合は不成立となります。

- ・倍速視聴
- ・寝転んでの視聴
- ・スマホを持ったままの視聴

・受講中の飲食

・移動中の視聴(車・歩きながらなど)

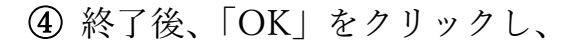

# ⑤「更新する」をクリックしてください。

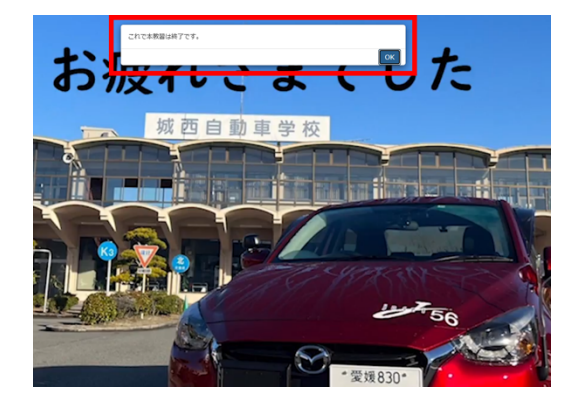

| 1777 し)<br>トップ 進捗率が<br>179 るとこう<br>1はいけないと | 変わりました。更新し | たください。<br>更新する               |  |
|--------------------------------------------|------------|------------------------------|--|
|                                            | 前回の学習日時    | 2023/08/19 16:11             |  |
|                                            | 最終受講ユニット   | 車が通行するところ、車が通行して<br>はいけないところ |  |
|                                            | 学習回数       | 80                           |  |
|                                            | 学習時間目安     | 50分                          |  |
| 関する前の注意事項★<br>覚、途中退出は認められまt                |            |                              |  |

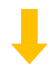

⑥ 受講後、「✔」のマークがつきます

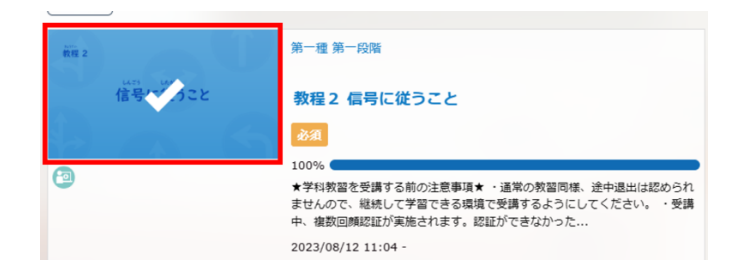

※受講中は顔認証をします。認証されないと未受講となります。マスクを外して認証・受講 してください。

※受講中は実際の講義と同様の環境で受けてください。飲食・喫煙禁止、着座となります。 学科教本をご用意ください。

※周囲が暗すぎると認証しないことがあります。

※受講後、「↓」のマークがつきますが、その後指導員による確認検証があります。

2023.10

4. 受講上の注意
①1 段階 1 教程の学科1は対面の受講が必要な学科となります。
②1 段階 2 教程から10 教程はオンライン学科で受講してください。
③受講の順番は、2 から10と順番に受講してください。
④オンライン学科受講は一日3時間以下をおすすめします。理由は、集中力が保てなくなり学科教習不成立となることを防ぐためです。
⑤1 段階全ての学科を受講したら、効果測定を受けてください。
⑥2 段階 11 教程と応急救護(12、13、14 教程)は対面学科となります。
⑦2 段階 15 教程から26 教程はオンライン学科で受講してください。
⑧ 2 段階 15~26 教程の学科を受講したら、効果測定を受けてください。
⑨受講の順番は、15 から26 と順番に受講してください。
⑩学科受講後は各教程の押印がされます。技能教習の予約時間が各押印時間とかさなることがないようにご協力お願いします。※間違えて時間がかさなっても教習は実施いたします。※城西 HP の「オンライン学科の受講印について」をご参照ください。

5. その他

- ①「<u>オンライン学科のご案内</u>」と「<u>オンライン学科教習マニュアル</u>」をご覧いただき、 オンライン学科の画面上で利用に「同意する」をクリックしていただき、利用可能 となります。
- ②携帯のバッテリー切れ、通信切れ、カメラのオフなども未受講の対象となります。 携帯電話を横向きにして、フルスクリーン画面にすると生徒用のカメラが見えなく なるので、フルスクリーンにしないでください。
- ③学科に関する質問は、城西ホームページのオンライン学科内の「お問い合わせ」か ら行えます。担当指導員による返答は時間がかかる場合があります。

④一度履修した学科は自由に見直しができます。

⑤外国籍の教習生は、「SDTUTOR」にて外国語交通教材を自由に予習・復習ができます。(※オンライン学科を受講したことにはなりません。)